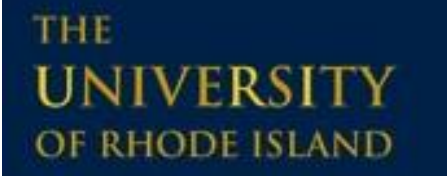

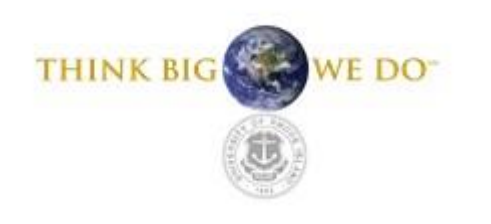

## Welcome to the Controller's Office Training for Purchase Cards

# Welcome to URI's THINK BIG OWE DO Purchase Card Program

The Purchase Card (PCARD) has been endorsed by the Office of the Controller as the preferred method for purchasing certain goods and services costing \$1000 or less

# Welcome to URI's THINK BIG WE DOT Purchase Card Program

JP Morgan is the provider for the University's PCARD. For customer service call 1-800-270-7760 or the phone number on the back of your card

## Section I: Program Overview

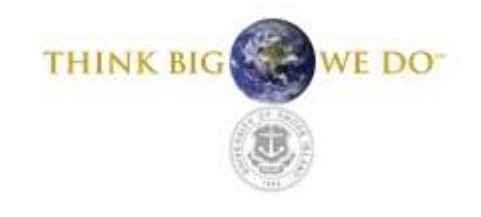

#### **PCARD**

The PCARD may be used for small dollar purchases (under \$1000)

Suggested uses include supplies, mailing services, memberships & dues, etc.

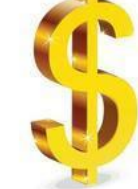

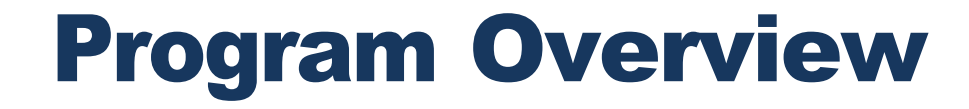

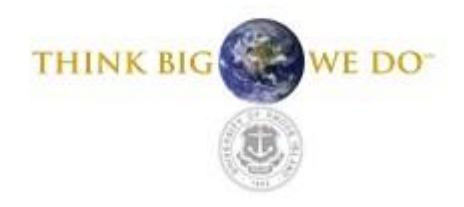

### **DEPARTMENTAL CARDS**

### Are available on a case-by-case basis. Contact the PCARD Administrator for more information.

NOTE: ONLY Departmental Cards may be used by more than one person. PCARDS that have a Cardholder's name embossed on the front may ONLY be used by the Cardholder and cannot be shared.

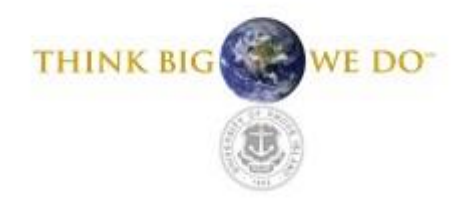

### **SPENDING LIMITS**

The PCARD is limited to \$1,000 per transaction and \$5000 per billing cycle (month) Higher and lower spending limits may be accommodated on a case by case basis

The billing cycle ends on the 25<sup>th</sup> of each month, unless it falls on a weekend or holiday

**NOTE:** The credit limit is NOT tied to a department's available budget funds. The Cardholder is responsible for determining if funds are available for each transaction

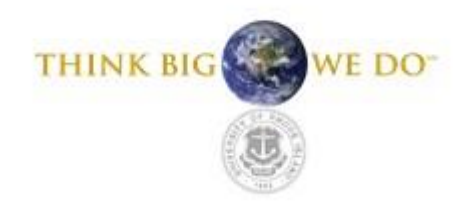

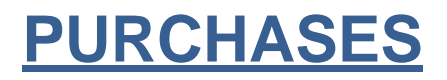

All purchases – *no matter what funding is used* - must have a **business purpose** 

A business purpose is defined as one that supports or advances the goals, objectives and mission of the university, and adequately describes the expense as a necessary, reasonable, and appropriate expense

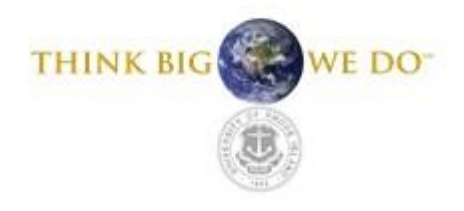

### **SIGNATURE AUTHORIZATION**

Either the Cardholder or the Department Administrator must have signature authorization over any chartfield charged on the PCARD

This includes authorization for college requisitions, invoice vouchers, and PO receiving reports (sections 1, 2, & 5)

| agnatories  | Attache     | ed Document          |               |               |                    |                      |               |
|-------------|-------------|----------------------|---------------|---------------|--------------------|----------------------|---------------|
| Jnit:       | URIPS       | University           | of Rhode Isla | nd            |                    |                      |               |
| und:        | 100         | Unrestrict           | ed Funds      |               |                    |                      |               |
| Dept:       | 0000        | No Depar             | tment         |               |                    |                      |               |
| Program:    | 0000        | None                 |               |               |                    |                      |               |
| Project:    |             |                      |               |               |                    |                      |               |
| SpeedType:  |             |                      |               |               |                    |                      |               |
| Responsible | e Person    |                      |               |               |                    | Find View All First  | 1 of 1 D Last |
| Effective   | e Date:     | 09/29/2011           | Status: Ina   | ctive         |                    |                      |               |
| Descr:      |             |                      |               | Р             | hone: <b>Carac</b> |                      |               |
| Respon      | sible Pers  | on EmpliD: 🗤         |               |               |                    |                      |               |
|             | Delega      | te EmplID:           |               |               |                    |                      |               |
| Authorized  | l Signatori | es                   |               |               | Find               | View All First 🚺 2 o | if 4 🕨 Last   |
| Empl ID:    | -           |                      |               |               | View Signa         | <u>ture</u>          |               |
| Title:      |             |                      |               |               |                    | Final Review         |               |
| (           | Colle       | ge Requisition       | 🗹 4 Ti        | ravel Expense | Voucher            |                      |               |
| C           | 🗹 2 nvoi    | ce Voucher           | 5             | urchase Orde  | er Receiving R     | ot                   |               |
|             | 3 Trave     | el Authorization Req | uest 🗹 6 B    | iweekly Payro | oll Attendance     |                      |               |
| Update For  | rm Numbe    | r:                   | Last Up       | odated: 09/2  | 9/11 12:49:36P     | M User ID: sthom     | ıp            |
| Save        | Return to   | Search Previ         | ous in List 🖡 | Next in List  | E Notify           | Update/Display       | 🥖 Include His |
|             |             |                      |               |               |                    |                      |               |

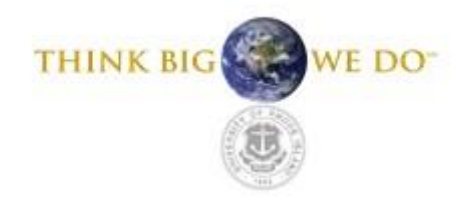

#### **ALLOWABLE PURCHASES**

| Note: Use MPA Vendors whenever possible for all purchases.                                        |                                                                                                    |
|---------------------------------------------------------------------------------------------------|----------------------------------------------------------------------------------------------------|
| ✓ Office & Computer Supplies                                                                      | ✓ Fabric & Linen                                                                                     |
| ✓ Educational Supplies (books, videos, exams, etc.)                                               | <ul> <li>Equipment Repair<br/>(no maintenance agreements)</li> </ul>                                 |
| ✓ Medical Supplies (excludes medications)                                                         | <ul> <li>✓ Periodic Rental of Tools &amp; Equipment<br/>(no leases)</li> </ul>                       |
| <ul> <li>Basic Furnishings &amp; Equipment (excludes decorations and decorative items)</li> </ul> | ✓ Membership Dues & Subscriptions                                                                    |
| ✓ Paper Goods (excludes party items, cards, tissues)                                              | ✓ Professional Licenses                                                                              |
| <ul> <li>✓ Janitorial &amp; Maintenance Supplies</li> </ul>                                       | <ul> <li>✓ Participant Costs-Fees &amp; Registrations<br/>In-State or Online Courses Only</li> </ul> |
| ✓ Building Supplies & Materials                                                                   | <ul> <li>✓ Employee Training/Tuition</li> <li>In-State or Online Courses Only</li> </ul>             |
| ✓ Shop & Industrial Supplies                                                                      | ✓ Mail Services                                                                                      |
| ✓ Scientific/Lab Supplies                                                                         | ✓ Magazines & Publications                                                                           |
| ✓ Landscaping Supplies                                                                            | ✓ Advertisements                                                                                     |
| ✓ Photographic Supplies                                                                           |                                                                                                    |

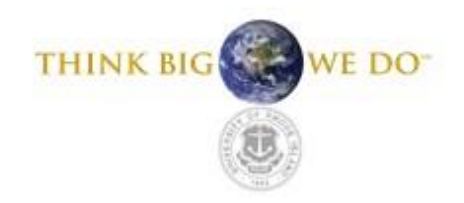

#### **NON-ALLOWABLE PURCHASES**

| ○ Alcohol, Food & Beverages (consumable items)                                                                | <ul> <li>Gift Cards, Gifts, Contributions, Prizes &amp;<br/>Awards</li> </ul>          |
|----------------------------------------------------------------------------------------------------|----------------------------------------------------------------------------------------|
| 🛇 Meals & Entertainment                                                                                       | <ul> <li>Special Occasion Items (flowers, gift<br/>Baskets, etc.)</li> </ul>           |
| 🛇 Cash Advances                                                                                               | O Prescription Medications                                                             |
| ○ Fines, Penalties & Late Fees                                                                                | S Firearms, Ammunition & Explosives                                                    |
| ⊘ Personal Purchases                                                                                          | Radioactive Materials & Controlled<br>Substances                                       |
| ○ Purchases from University of RI Employees                                                                   | S Rare & Precious Metals                                                               |
| 🛇 Cell Phones, Cell Phone Accessories, Calling Cards                                                          | s 🛇 Automotive Rentals, Repairs, Fuel                                                  |
| O Donations and Charitable Contributions                                                                      | S Equipment Maintenance Contracts                                                      |
| <ul> <li>iTunes and Other Digital Downloads That Do<br/>Not Have a Business or Educational Purpose</li> </ul> | S Leases and Other Contractual Agreements                                              |
| S Major Construction or Renovation                                                                            | S Travel Expenses − No Longer Allowed on the PCARD. Please Refer to the Travel Policy. |
| <ul> <li>Consulting Services (Attorneys, Medical Svs,<br/>Honoraria, etc.</li> </ul>                          |                                                                                        |

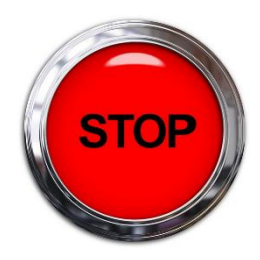

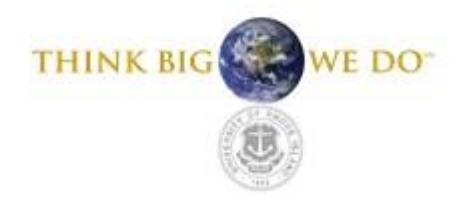

### **GRANT PURCHASES – FUND 500**

Grant purchases under \$1000 are permitted without prior approval from Sponsored Projects, provided that the item purchased is an allowable charge against the grant

If you are unsure if a transaction is allowable under the grant, confirm with Sponsored Projects prior to making the purchase

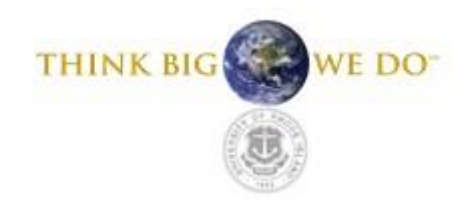

### FOUNDATION PURCHASES – FUND 401

Foundation purchases under \$1000 are permitted without prior approval from the Foundation office

Your Dean, Director or Department Head should determine the appropriate funding source and procedure for PCARD purchases utilizing Fund 401

Note: Purchases for staff on fund 401 are *not* allowed on the PCARD. Ex: office coffee maker, microwave, etc.

Remember: All purchases must have a <u>business purpose</u>

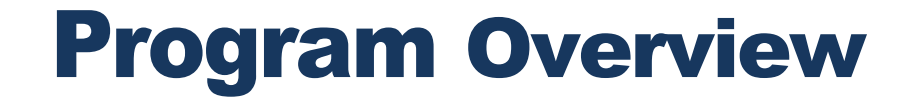

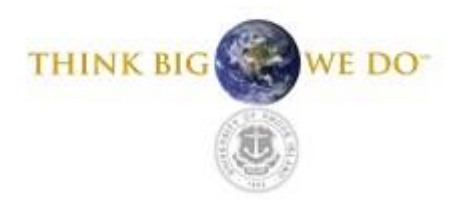

#### REVIEW OF GRANT AND FOUNDATION PURCHASES

Each month, reports reflecting the PCARD activity coded to fund 500 for Grants and fund 401 for Foundation are sent to Sponsored Grants and URI Foundation, respectively

Sponsored Projects conducts a post-audit review of grant purchases

When purchases cannot be properly documented as allowable, the charge(s) will be moved out of the grant or foundation account, as applicable, and transferred to an alternate funded account within the department

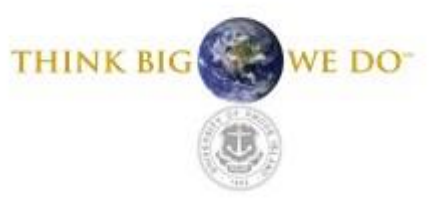

### **PROPERTY & INVENTORY**

- Purchases of items costing \$1,000 or more and all computers, regardless of cost are, required to be reported to Property and Inventory for tagging
- Each Department is responsible for notifying Property & Inventory of items purchased
- Reports are sent monthly to Property and Inventory for review

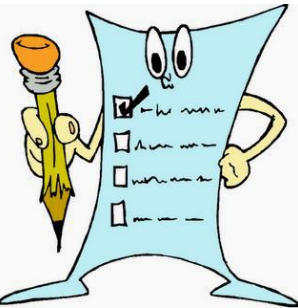

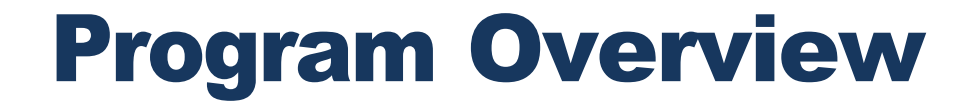

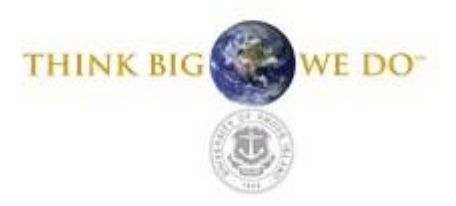

### **PURCHASING RULES/POLICY**

• All existing State and University purchasing rules, policies and procedures **MUST BE ADHERED TO** when utilizing the PCARD

Please review the URI Purchasing Policy for further clarification as necessary

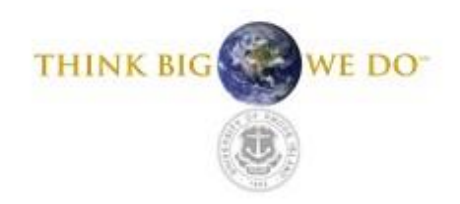

#### <u>SALES TAX – URI IS TAX EXEMPT</u>

- Non-payment of sales tax is the Cardholder's responsibility
- **RI Tax Exempt 189** is embossed on the front of the PCARD. We recommend the purchaser carry a copy of the RI Tax Exempt Certificate with them. The form can be printed from the Controller's website.
- Tax Exemption is also recognized in FL, MA, ME, MI, MO and NJ.

**NOTE:** Purchases made from other states fall under Rhode Island state sales tax laws if the items are <u>shipped to the university</u>. This includes digital downloads.

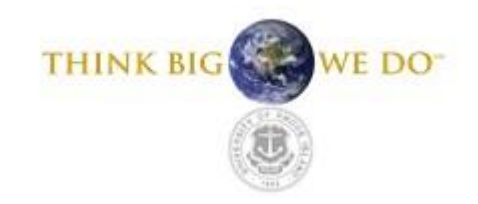

### **PURCHASES**

Split transactions are prohibited. Split transactions occur when a single item costing more than the account holder's single transaction limit is broken into two or more transactions to bypass the policy on transactions limits

The Cardholder is responsible for ensuring the vendor does not split a transaction

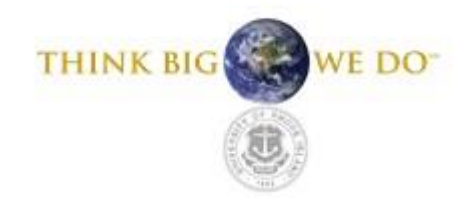

#### **CARDHOLDER RESPONSIBILITIES**

- Ensure that prohibited items are not purchased with the PCARD
- Protect the security of the PCARD

Immediately report loss, theft, or fraudulent use to

JP Morgan, your Department Administrator and the

PCARD Office

- Keep detailed records of purchases
- Ensure that expenses are within Purchasing and PCARD policy guidelines
- Retain all receipts, quotes, proof of delivery, and other documentation as required
- Notify PCARD Administrator or Department Administrator of change in employment status
- Plan ahead

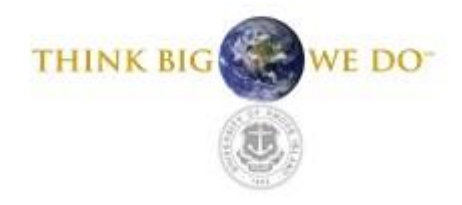

#### **CARDHOLDER RESPONSIBILITIES – continued**

#### All PCARD Cardholders must have access to PeopleSoft Financials

#### Cardholders must regularly review transactions and verify the following:

Purchases are valid and compliant with policy No RI sales tax has been charged Purchases are allocated to proper PeopleSoft chartfield(s)

Cardholders will also complete the following at the end of each billing cycle:

Print statement Reconcile transactions to the statement Forward statement and backup to their Department Administrator for review

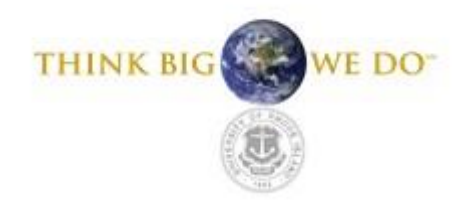

#### **DEPARTMENT ADMINISTRATOR RESPONSIBILITIES**

Department Administrators act as first auditors and are also known as "approvers"

Must have access to PeopleSoft Financials Responsible to **review and approve** transactions ensuring: Compliance with policies Charged to proper PeopleSoft chartfield Mark status as approved in PeopleSoft Monitor activity for unusual transactions and notify PCARD Administrator of unapproved transaction(s) Approve Cardholder monthly package and forward to PCARD office by due date

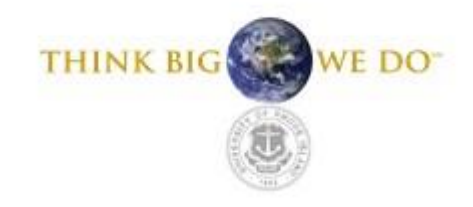

#### **DEPARTMENT ADMINISTRATOR RESPONSIBILITIES - continued**

When a PCARD Cardholder leaves the University, changes departments, or is no longer authorized to make purchases on the University's behalf, the Department Administrator must notify the PCARD Administrator prior to the employee termination/transfer date

Reclaim the PCARD and contact the PCARD office

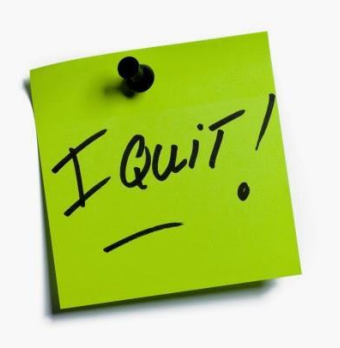

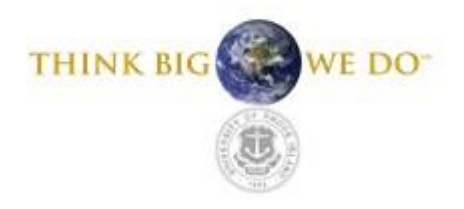

### **DECLINED TRANSACTIONS**

Most common reasons for a decline:

- 1. Exceeds single or cycle transaction limit
- 2. Blocked Merchant Category Code (MCC)\*
- 3. Incorrect expiration date entered
- 4. Three-digit security #, or CVV# (on back of card), not matching

If a charge is declined, contact the PCARD Administrator. The reason for the denial will be assessed, and if appropriate, the issue rectified

\* An MCC code is a Merchant Category Code. It is a code used to describe the vendor's main source of business. It is determined by the vendor, the PCARD office has no control over it. The PCARD office may override a vendor's MCC code, but only on a case-by-case basis.

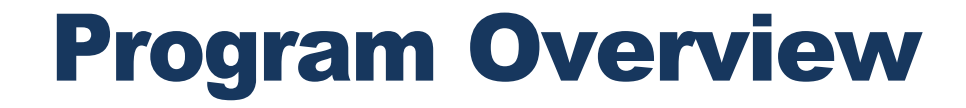

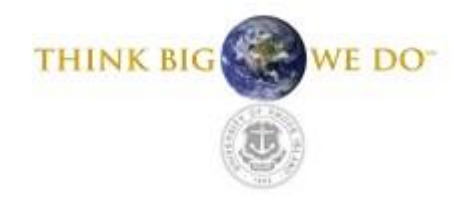

### **LIMIT INCREASES**

Cardholders may request an adjustment to the \$1000 per transaction limit by emailing PCARD@etal.uri.edu:

Email should include: \$ amount of increase requesting Time frame needed Description of item, justification and chartfield string (If your request is approved, attach copy of email/approval with your reconciliation)

#### SINGLE TRANSACTION LIMITS CANNOT EXCEED \$5,000

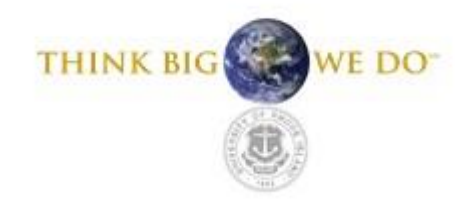

### **RETURNS AND CREDIT**

If merchandise is returned for credit, the Cardholder is responsible for following up on any credits due and obtaining a credit receipt from the vendor

Receiving cash or checks to resolve a credit is **PROHIBITED** 

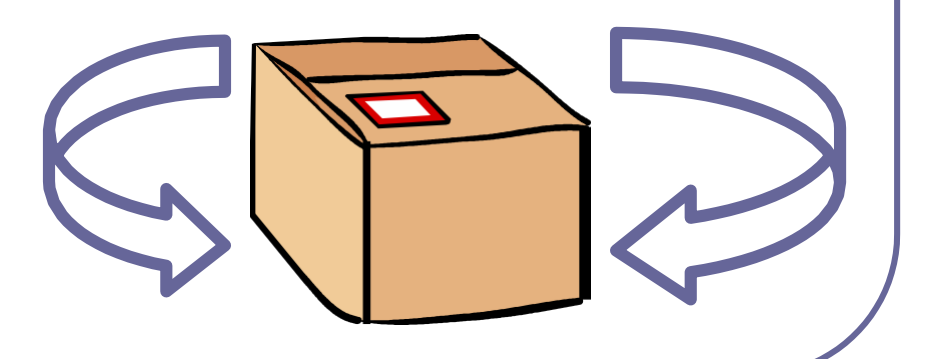

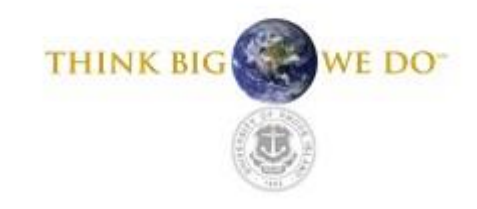

#### **DISPUTED TRANSACTIONS**

A disputed transaction involves a disagreement with a vendor regarding a transaction initiated by the Cardholder

#### **Examples of disputed transactions:**

- Failure to receive goods
- Defective merchandise
- Incorrect amounts charged

- Duplicate charges
- Credits not processed
- Received incorrect order/goods

In the event of a dispute, attempt to resolve directly with the vendor Most issues can be resolved this way

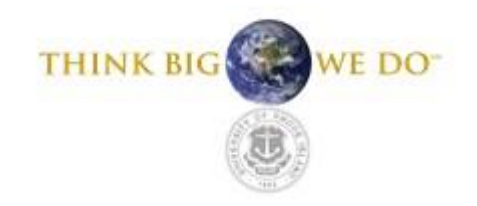

#### **DISPUTED TRANSACTIONS - continued**

If the Cardholder is unable to reach an agreement with the vendor, the next step is to notify JP Morgan and the PCARD Administrator of the dispute

To notify JP Morgan, call the number on the back of the PCARD. To notify the PCARD Administrator, send an email to <u>PCARD@etal.uri.edu</u> and include all details of the transaction

All disputed transactions must be submitted to JP Morgan within sixty (60) days of the posted transaction

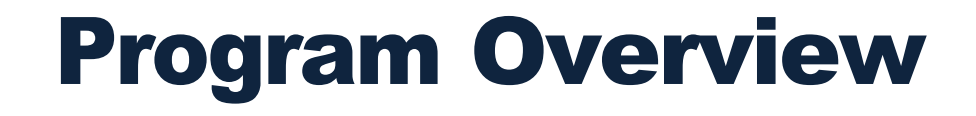

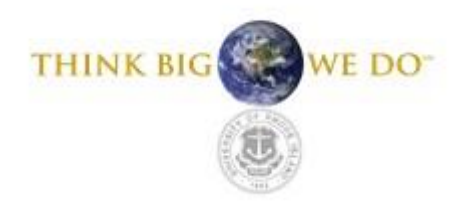

### **FRAUDULENT TRANSACTIONS**

Fraudulent transactions include, but are not limited to, charges not initiated by the Cardholder

JP Morgan will contact the Cardholder and the PCARD Administrator when they suspect fraudulent activity on a PCARD

Cardholders and/or Department Administrators must review transactions in PeopleSoft at least once per week to minimize potential fraud

## Section II: PeopleSoft Procurement Cards

Following are instructions and screenshots for accessing and reconciling PCARD transactions in PeopleSoft

#### **WORKFLOW EMAIL NOTIFICATION**

When a Cardholder makes a purchase with the PCARD and the transaction posts in PeopleSoft, a notification will be sent via email to both the Cardholder and Department Administrator(s)

Cardholders and Department Administrators will need to login into PeopleSoft Financials to verify and approve transactions

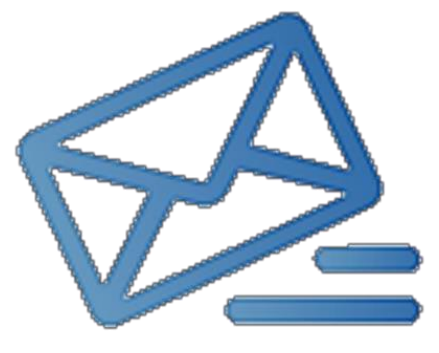

VE DO

THINK BIG

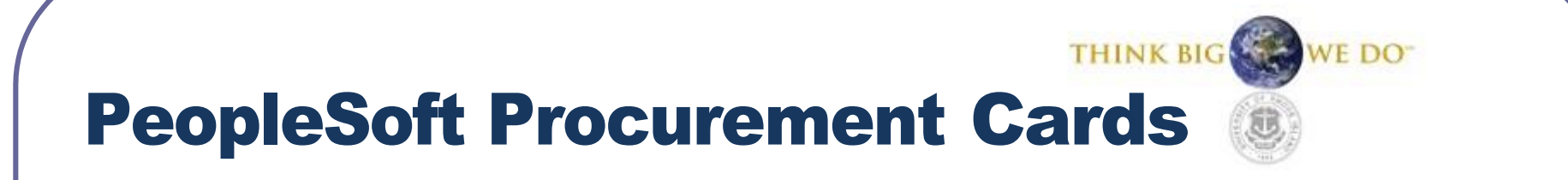

#### **PEOPLESOFT ROLES**

Cardholders=GENERAL USER INQUIRY

**General Users verify transactions** 

**Department Administrators=APPROVERS** 

Approvers approve transactions

#### **PEOPLESOFT VERIFICATION & APPROVALS**

THINK BIG

In an effort to update budgets on a real time basis and have accurate and timely information, it is in everyone's best interest to verify and approve transactions as soon as possible, but **at least** weekly upon receiving notification of a transaction.

#### **PEOPLESOFT VERIFICATION AND APPROVALS**

THINK BIG

Once PCARD transactions post to the JPMorgan account they are loaded into PeopleSoft.

Charges are initially allocated to the default chartfield provided on your application

\$\$ amounts may be moved from one chartfield to another, or split between several chartfields as long as Cardholder or Department Administrator has signature authority on the chartfield charged

Transactions will be posted to PeopleSoft, after they are approved

After transactions are posted to PeopleSoft, no changes/updates can be made; a Journal Entry Form is required to make changes after charges are posted

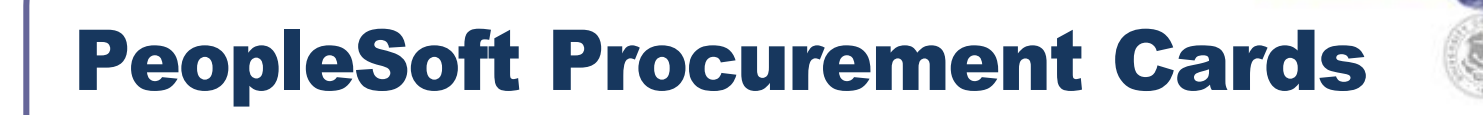

#### PEOPLESOFT VERIFICATION AND

#### **APPROVALS**

### The following slides show step-by-step screenshots for accessing transactions in PeopleSoft

WE DO

THINK BIG

Below is the screen to login into PeopleSoft Financials. Enter your user ID and password. Note the word "Financials" above e-Campus.

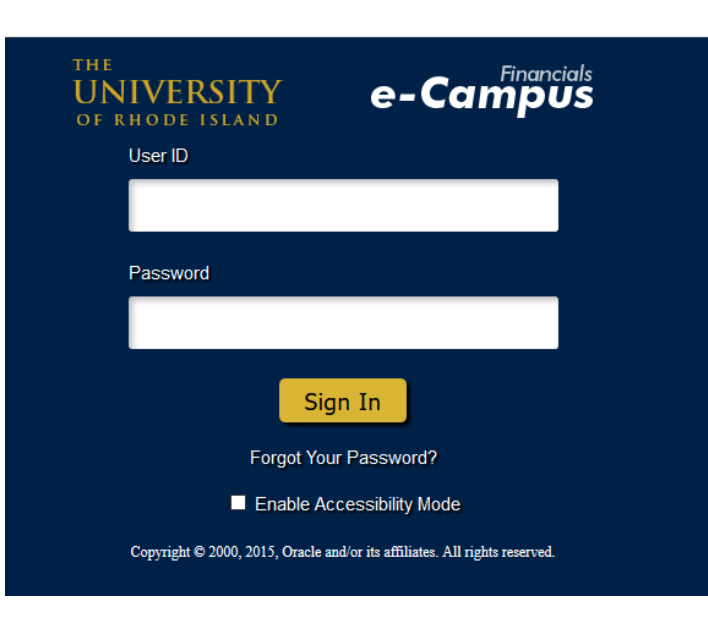

WE DO

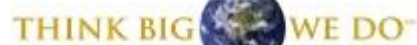

#### Main PeopleSoft menu

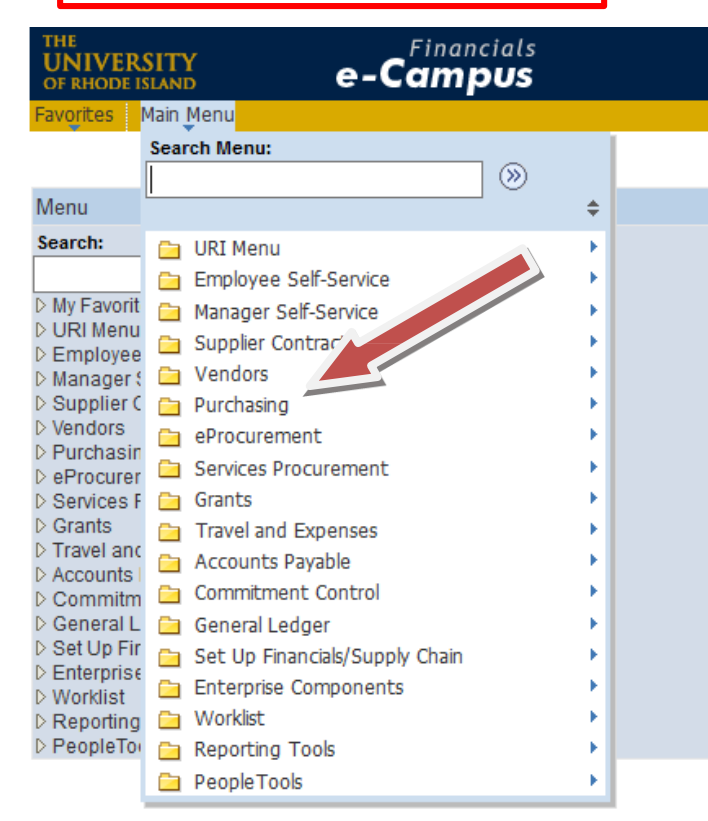

To verify and approve PCARD transactions, click on **Purchasing** 

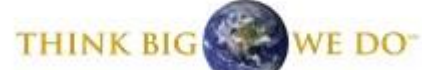

# Under Procurement Cards, click **Reconcile,** then **Reconcile Statement**

| vorites Ma                                                           | ain Menu                                                                                                    |                                       |                                                                                                    |                                        |
|----------------------------------------------------------------------|----------------------------------------------------------------------------------------------------|---------------------------------------|----------------------------------------------------------------------------------------------------|----------------------------------------|
| S                                                                    | earch Menu:                                                                                                    |                                       |                                                                                                    |                                        |
| enu                                                                  |                                                                                                    | \$                                    | 0                                                                                                    | 0 -                                    |
| rch:<br>y Favorit<br>RI Menu                                         | URI Menu  Cmployee Self-Service Manager Self-Service                                                                                      | 6<br>6                                |                                                                                                    |                                        |
| mployee<br>anager (<br>upplier C                                     | <ul> <li>Supplier Contracts</li> <li>Vendors</li> <li>Purchasing</li> </ul>                                                               |                                       |                                                                                                    |                                        |
| urchasir<br>Procurer<br>ervices F                                    | <ul> <li>eProcurement</li> <li>Services Procurement</li> <li>Grants</li> </ul>                                                            | Purchase Orders     Procurement Cards |                                                                                                    |                                        |
| ravel and<br>ccounts<br>ommitm<br>eneral L<br>et Up Fir<br>nterprise | Iravei and Expenses     Accounts Payable     Commitment Control     General Ledger     Set Up Financials/Supply     Enterprise Components | )<br>hain                             | <ul> <li>Process Statements</li> <li>Reports</li> <li>Security</li> <li>Definitions</li> <li>Review Bank Statement</li> </ul> | Reconcile Statement<br>Review Disputes |
| orklist<br>eporting<br>eopleTo                                       | <ul> <li>Enterprise Components</li> <li>Worklist</li> <li>Reporting Tools</li> <li>PeopleTools</li> </ul>                                 | ><br>><br>>                           |                                                                                                    |                                        |
#### To view transactions as Cardholder, select **General User Inquiry** from the drop-down menu

Favorites | Main Menu > Purchasing > Procurement Cards > Reconcile > Reconcile Statement |

| Role Name:             | General User Inquiry |     | ~  |        |  |
|------------------------|----------------------|-----|----|--------|--|
| Employee ID:           | Q                    |     |    |        |  |
| Name:                  |                      |     |    | Q      |  |
| Card Issuer:           | JPMorgan_MC          |     | ~  |        |  |
| Card Number:           |                      |     |    |        |  |
| Transaction Number:    |                      |     |    |        |  |
| ransaction Amount:     |                      |     |    |        |  |
| Merchant:              |                      |     |    | ]      |  |
| Sequence Number:       |                      |     |    |        |  |
| Line Number:           |                      |     |    |        |  |
| Billing Date:          | Q                    |     |    |        |  |
| Statement Status:      |                      |     |    | $\sim$ |  |
| Budget Status:         | ~                    |     |    |        |  |
| Chartfield Status:     |                      |     |    |        |  |
| Transaction Date From: | Ħ                    | To: | 31 |        |  |
| Charge Type:           | ~                    |     |    |        |  |
| Posted Date From:      | 31                   | To: | 31 |        |  |

WE DO

#### As a General User (Cardholder), you will be brought to this screen

Favorites Main Menu > Purchasing > Procurement Cards > Reconcile > Reconcile Statement

#### **Reconcile Statement**

#### **Procurement Card Transactions**

| tatus       |
|-------------|
| /alid No No |
| alid No No  |
| alid No No  |
| V           |

WE DO

# There are three main icons used to verify and approve transactions

- 1. Line Details
- 2. Comments
- 3. Account Distribution (chartfield)

WE DO

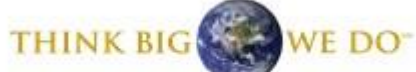

| Re | con    | ncile State | ment                     |                                                    |                      |                   |               |      |               |        |                                                                                                    |           |                 |
|----|--------|-------------|--------------------------|----------------------------------------------------|----------------------|-------------------|---------------|------|---------------|--------|----------------------------------------------------------------------------------------------------|-----------|-----------------|
| PI | roc    | uremen      | t Card Tra               | nsactions                                          |                      |                   |               |      |               |        |                                                                                                    |           |                 |
| Em | npi IE | ):          | Employee Na              | me:                                                | Card Number          |                   |               | Card | Pro           | vider  | : JPM                                                                                                    |           |                 |
| Ba | ink S  | Statement   | Main Conter              | nt                                                 |                      | Cus               | stomize   Fin | d∣∨  | ew A          | . I (2 | I III First                                                                                                    | K 1-3 of  | 3 🖸 La          |
| Tr | ansa   | action Addi | tional Information       |                                                    |                      |                   |               |      |               |        |                                                                                                    |           |                 |
|    |        | Trans Date  | Posted Date              | Merchant                                           | *Status              | Billing<br>Amount | Currency      |      |               |        | Chartfield<br>Status                                                                                                    | Redistrib | Vouche<br>Error |
|    |        |             |                          |                                                    |                      |                   |               | -    |               | -      | and the second second se |           |                 |
| 1  |        | 03/07/2011  | 03/08/2011               | USPS<br>43609008534111302                          | Staged 🔻             | 4.98              | USD           | E    | $\mathcal{O}$ | TA.    | Valid                                                                                                    | No        | No              |
| 1  |        | 03/07/2011  | 03/08/2011<br>03/25/2011 | USPS<br>43609008534111302<br>OCEAN STATE JOB<br>LO | Staged -<br>Staged - | 4.98<br>130.00    | USD           |      | 0<br>0        |        | Valid<br>Valid                                                                                                    | No<br>No  | No<br>No        |

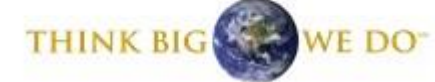

## 1. Line details – cont'd

| Favorites   Main Menu > Purchasing > Procurement Cards > Reconcile > Reconcile Statement                                                                                                    | 🖾 New Window 📍 Help                                                                                                    |
|----------------------------------------------------------------------------------------------------|----------------------------------------------------------------------------------------------------|
| ProCard VISA Trans Details                                                                                                    |                                                                                                    |
| Reconcile statement         Visa Transaction Details         Card Number       ************************************                                                                                                    | Line details contains specific<br>information related to each<br>transaction                                                                              |
| Period Acquiring Bin         Card Acceptor ID         Supplier Name         Show all columns         Supplier City           1         21075         443565         178043101991         IKON-NORTH AMERICA         800-565-0283           *         Line Item Detail - Type 7         Customize   Eind   View All   Fall   Herst Kill 1 of Z D   Last | Supplier State/Province         Supplier Country         Supplier Postal Code         Source Amount           PA         USA         19355         149.50 |
| Item Seg     Message Identifier       1     1       3731418     PRINT CARTRIDGE BLACK TYPE       • Line Item Summary - Type 8     Customize   Find   View All   21 of 1       Tab 1     Tab 3       Tab 1     Tab 3                                                                                                    | Various amounts of information may be available to view                                                                                                   |
| Imessage identifier         Discount Amount         Preignt Amount         Duty Amount         Dest. Postal         Source Postal         Dest. Country           1         02881-1111         19355         USA                                                                                                    |                                                                                                    |

## 2. Adding comments

Favorites Main Menu > Purchasing > Procurement Cards > Reconcile > Reconcile Statement

#### **Reconcile Statement**

#### **Procurement Card Transactions**

| No |
|----|
|    |
| No |
| No |
|    |

THINK BIG

## **PeopleSoft Procurement Cards**

#### **Comments help Department** 2. Adding comments – cont'd Administrators approve transactions and may deter questions and inquiries from Favorites Main Menu > Purchasing > Procurement Cards > Reconcile > Reconcile Statement auditors Reconcile Statement **Sponsored Grants reviews** Line Comments comments each month to Line: 1 Description: determine appropriateness of Reference: Find View All First K 1 of 1 Last Transaction Line Comments grant purchases. - + -Status: Active Comments: Comments are **required** for every transaction FAB # (fabricated equipment) should also be entered here, if applicable Attachments are **required** Associated Document for grant purchases and Attachment: Attach Delete recommended for all other OK Cancel Refresh purchases

#### THINK BIG WE DO **PeopleSoft Procurement Cards** 2. Adding comments – cont'd **CLICK BROWSE and** follow prompts to locate Attaching Documents file on your PC Favorites Main Menu > Purchasing > Procurement Cards > Reconcile > Reconcile Statement **Reconcile Statement** Line Comments Line: 1 **Description: Reference:** Status: Acti Comments: File Attachment X Browse ... Upload Cancel Attachment: Attach View Delete OK Cancel Refresh

| 2. Adding comments – cont'd                               |                                                                       |                               |
|-----------------------------------------------------------|-----------------------------------------------------------------------|-------------------------------|
| Attaching Documents – cont'd                              |                                                                       |                               |
| rorites Main Menu > Purchasing > Procurement Cards > Reco | ncile > Reconcile Statement                                           |                               |
| econcile Statement                                        |                                                                       | Locate file on PC             |
| ne: 1 Description:                                        |                                                                       | П                             |
| Reference:<br>ransaction Line Comments                    | Find   View All First 1 of 1 D Last<br>Status: Active File Attachment |                               |
|                                                           | C:\Users\wbyrnes\Deskto<br>Upload Cancel                              | pVAuto Rental Info.pdf Browse |
|                                                           |                                                                       |                               |

45

THINK BIG WE DO-

## 3. Expensing transactions to chartfield

Favorites Main Menu > Purchasing > Procurement Cards > Reconcile > Reconcile Statement

#### **Reconcile Statement**

|   | Trans Date | Posted Date | Merchant                  | *Status |   | <u>Billing</u><br>Amount | Currency |          |   |   | Chartfield<br>Status | Redistrib | Vouche |
|---|------------|-------------|---------------------------|---------|---|--------------------------|----------|----------|---|---|----------------------|-----------|--------|
| 1 | 03/07/2011 | 03/08/2011  | USPS<br>43609008534111302 | Staged  |   | 4.98                     | USD      | <b>B</b> | 0 | R | Valid                | No        | No     |
| 2 | 03/23/2011 | 03/25/2011  | OCEAN STATE JOB           | Staged  |   | 130.00                   | USD      | ŀ        | 0 | R | Valid                | No        | No     |
| 3 | 03/23/2011 | 03/24/2011  | STOP & SHOP #720          | Staged  | • | 21.97                    | USD      | ł        | 0 | 5 | Valid                | No        | No     |

THINK BIG WE DO

| 3. Expensing transactions to chartf                                                                                                    | ield – cont'd                                               |                                                                                             |
|----------------------------------------------------------------------------------------------------|-------------------------------------------------------------|---------------------------------------------------------------------------------------------|
| Favorites Main Menu > Purchasing > Procurement Cards > Reconcile > Rec                                                                                                    | concile Statement                                           |                                                                                             |
| Reconcile Statement                                                                                                    |                                                             |                                                                                             |
| Account Distribution                                                                                                    |                                                             | A valid chartfield must be entered.                                                         |
| Line:         1         PO Qty:         1.0000         U           Billing Date:         03/09/2011         Billing Amount:         USD 4.98         U           SpeedChart:                                                                                                    | UOM: EA<br>Unit Price: 4.98000<br>Distribute by: Amount     | Note that <b>program</b> must also be<br>entered. Four zeros are a valid<br>program number. |
| Distributions       Chartfields       Details/Tax       Asset Information       Statuses       FTTP         Dist       Percent       Amount       Currency       *GL Unit       *Account       Fund       I         1       100.0000       4.98       USD       URIPS       5432       Q       300       Q | Dept Program Main Content PC Bus<br>Unit<br>4025 Q 0000 Q Q | Project     Activity     Source<br>Type     Categ       Q     Q     Q     Q     Q           |
| OK Cancel Refresh<br>Make any updates to the<br>chartfield and click "ok"                                                                                                    | Screen will pop<br>chartfield assoc<br>PCARD                | oulate with the default ciated with the                                                     |
|                                                                                                    |                                                             |                                                                                             |

|                 |                                        |                    |                     |             |                  |             | 1      |         |         |          |                 |          |
|-----------------|----------------------------------------|--------------------|---------------------|-------------|------------------|-------------|--------|---------|---------|----------|-----------------|----------|
| 3. Exp          | ensing tra                             | nsact              | ions to             | char        | tfield –         | cont'd      |        |         |         |          |                 |          |
|                 |                                        |                    | _                   |             |                  |             |        |         |         |          |                 |          |
| Expensin        | ng to a grant (fu                      | nd 500)            |                     |             |                  |             |        |         |         |          |                 |          |
| Favorites Main  | Menu > Purchasing                      | Procurem           | ent Cards > Re      | concile >   | Reconcile Statem | nent        |        |         |         |          |                 |          |
|                 | • • •                                  |                    |                     | •           |                  |             |        |         |         |          |                 |          |
| Reconcile St    | tatement                               |                    |                     |             |                  |             |        |         |         |          |                 |          |
| Account E       | Distribution                           |                    |                     |             |                  |             |        |         |         |          |                 |          |
| Line:           | 4 PO Q                                 | ty:                | 1.0000              |             | UOM:             | EA          |        |         |         |          |                 |          |
| Billing Date: ( | 03/24/2011 Billin                      | g Amount:          | USD 327.40          |             | Unit Price:      | 327.40000   |        |         |         |          |                 |          |
| SpeedChart:     | C Tran                                 | saction Unit       | 327.40000           |             | *Distribute by:  | Amount -    |        |         |         |          |                 |          |
| Distributions   | ···· · · · · · · · · · · · · · · · · · |                    |                     |             |                  |             |        |         |         |          |                 |          |
| Chartfields     | Details/Tax Asset Infor                | mation <u>S</u> ta | tuses [)            |             | _                |             |        | DC Bue  |         |          | S.              |          |
| Dist Percent    | Amount Currency                        | *GL Unit           | *Account            | <u>Fund</u> | <u>Dept</u>      | Program B   | ud Ref | Unit    | Project | Activity | <u>sc</u><br>Ty | pe Categ |
| 1 100.0000      | 327.40 USD                             | URIPS              | 5747                | م 500       | Q 2009           | Q 0000 Q    | Q      | URIPS Q | 0001956 | RESEARCH | Q               | Q        |
|                 |                                        |                    |                     |             |                  |             | _      | 5       | /       |          |                 |          |
| ОКС             | ancel Refresh                          | These              | 3 fields are        | e alway     | s entered f      | or fund 500 | ):     |         |         |          |                 |          |
|                 |                                        | PC Bu              | <u>s Unit</u> : Alw | ays UR      | IPS              |             |        |         |         |          |                 |          |
|                 |                                        | Project            | : Applicabl         | le proje    | Ct #             |             |        |         |         |          |                 |          |
|                 |                                        | ACTIVIT            | : Always "          | KESEA       | KUH              |             |        |         |         |          |                 |          |
|                 |                                        |                    |                     |             |                  |             |        |         |         |          |                 |          |

THINK BIG WE DO

# Propries Main Menu > Purchasing > Procurement Cards Progres Main Menu > Purchasing > Procurement Cards > Records Statement Reconcile Statement Customica Pie Account Distribution Line: 1 POR: 1000 Main

PC Bus

Unit

Project

OK Cancel Refresh

Amount

Billing Date: 02/19/2011

SpeedChart:

**Dist Percent** 

1 100.0000

Billing Amount:

**Transaction Unit** 

Details/Tax Asset Information Statuses

Currency \*GL Unit

Price

Q

200.00 USD

USD 200.00

200.00000

\*Account

URIPS Q 5455

Unit Price:

Dept

Q 5300

Fund

Q 220

\*Distribute by:

200.00000

Program

Q 0000 Q

Bud Ref

Amount

Click + to add one or more rows

Activity

Source

Type

Q

Category

Affiliate

ize | Find | View All | 🔄 | 🛗 First 🖸 1 of 1 🖸 La

+ -

Fund Affil Location

## 3. Expensing transactions to chartfield – cont'd

#### Expensing to more than one chartfield – cont'd

| ccount      | Distributi  | on                   |                        |              |                     |                        |                |              |      |      |         |        |        |        |            |              |                      |             |
|-------------|-------------|----------------------|------------------------|--------------|---------------------|------------------------|----------------|--------------|------|------|---------|--------|--------|--------|------------|--------------|----------------------|-------------|
| ne:         | 1           | PO Qt                | y:                     | 1.0000       |                     | UOM:                   | EA             |              |      |      | Ur      | odate  | e chai | rtfiel | ds a       | is ne        | edec                 | 4           |
| ling Date:  | 02/19/2011  | Billing              | Amount:<br>action Unit | USD 200.00   |                     | Unit Price:            | 200.00000      |              |      |      |         | aut    | ona    |        |            |              | ouot                 | ~           |
| eedChart:   |             | Price                |                        | 200.00000    |                     | *Distribute            | by: Amount     | ê <b>m</b> a |      |      |         |        |        |        |            |              |                      |             |
| stributions |             |                      | N. M.                  |              |                     |                        |                |              |      |      |         |        |        |        |            | <u>Custo</u> | <u>mize   Find  </u> | View All 12 |
| Chartfields | Details/Tax | <u>A</u> sset Inform | nation <u>S</u> ta     | tuses (::::) |                     |                        |                |              | DC F | 1110 |         |        |        | Fee    |            |              |                      |             |
| t Percent   | Amount      | Currency             | <u>*GL Unit</u>        | *Account     | Fund                | <u>Dept</u>            | Program        | oud Ref      | Unit | us   | Project | Activi | ty     | Typ    | <u>nce</u> | Category     | <u>Affiliate</u>     | Fund Affil  |
| 1 100.000   | 0 200.00    | USD                  |                        | 5455         | Q 220               | Q 5300                 | Q 0000         |              | 9    | Q    |         | Q 🗌    |        | Q      | Q          | Q            |                      | 2 0         |
| 2           |             | USD                  |                        | 5455         | Q 220               | Q 5300                 | Q 0000         |              | Q    | Q    |         | Q 🗌    |        | Q [    | Q          | Q            |                      | 2 0         |
| ок          | Cancel Re   | fresh                |                        |              | Divid<br><b>amo</b> | le charg<br><b>unt</b> | ge by <b>p</b> | ercen        | t or |      |         |        |        |        |            |              |                      |             |

WE DO

#### Back to main screen

Favorites Main Menu > Purchasing > Procurement Cards > Reconcile > Reconcile Statement

#### **Reconcile Statement**

#### **Procurement Card Transactions**

|   | <u>Trans Date</u> | Posted Date | Merchant                  | <u>*Status</u> | Billing<br>Amount | Currency |          |   |   | Chartfield<br>Status | Redistrib | Vouche<br>Error |
|---|-------------------|-------------|---------------------------|----------------|-------------------|----------|----------|---|---|----------------------|-----------|-----------------|
| 1 | 03/07/2011        | 03/08/2011  | USPS<br>43609008534111302 | Staged 🔻       | 4.98              | USD      | <b>B</b> | 0 | R | Valid                | No        | No              |
| 2 | 03/23/2011        | 03/25/2011  | OCEAN STATE JOB           | Staged 👻       | 130.00            | USD      | <b>B</b> | 0 | R | Valid                | No        | No              |
| 3 | 03/23/2011        | 03/24/2011  | STOP & SHOP #720          | Staged 👻       | 21.97             | USD      | Þ        | 0 | R | Valid                | No        | No              |

THINK BIG WE DO

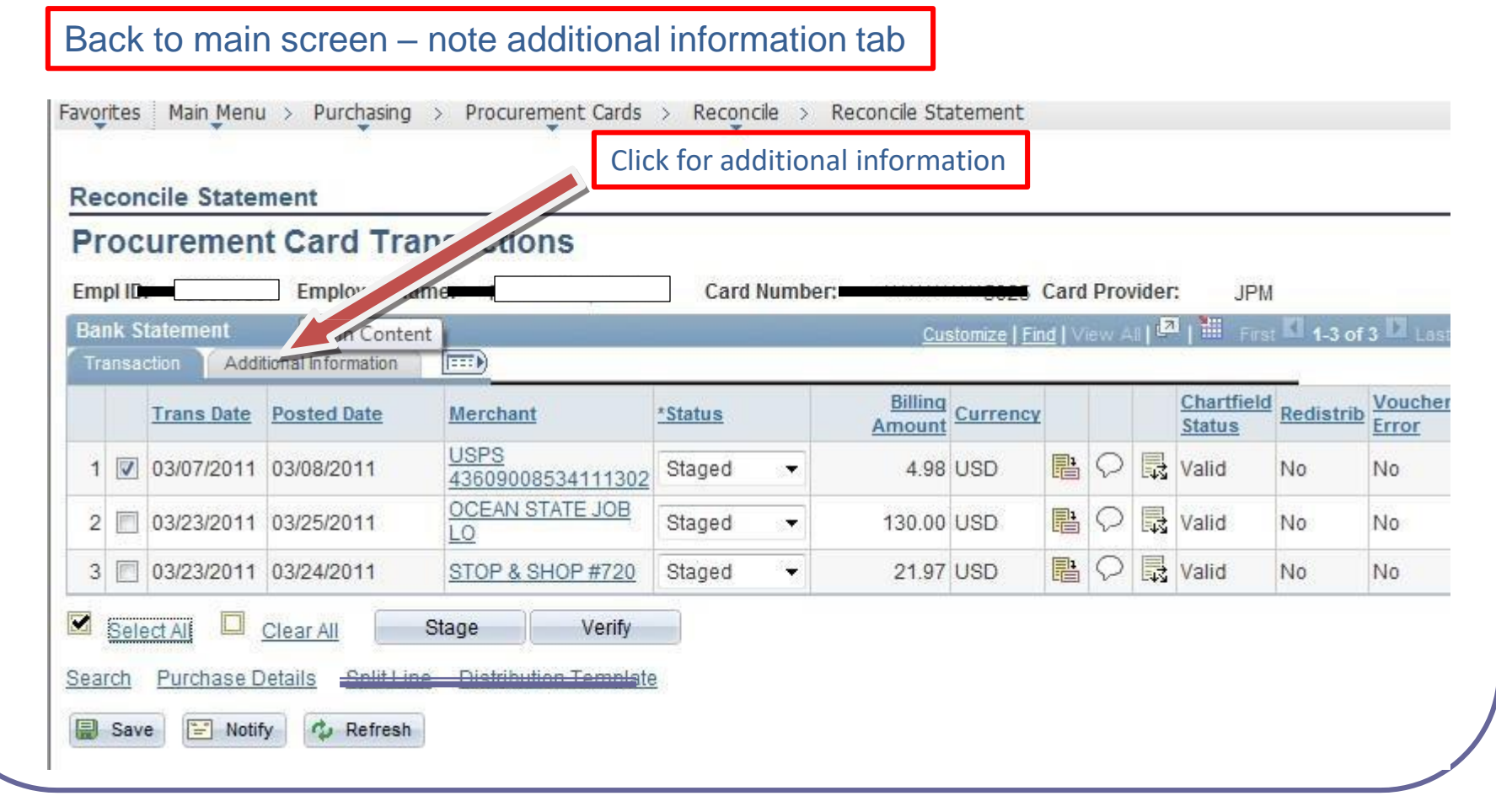

THINK BIG WE DO

## THINK BIG WE DO

Cards

## **PeopleSoft Procurement Cards**

| Reconcile Statemen<br>Procurement C | t<br>ard Transactions |                |                       |                                     |             |                |                     |
|-------------------------------------|-----------------------|----------------|-----------------------|-------------------------------------|-------------|----------------|---------------------|
| Empl ID: Transaction Additional     | nployee Name:         | a Card Number: | ***                   | <del>025</del> Card<br>omize   Find | Provider:   | JPM            | of 4 🖸 Lasi         |
| Reference                           | Description           | Billing Date   | Transaction<br>Amount | Currency                            | Prepaid Ref | Dispute Amount | Credit<br>Collected |
| 1                                   |                       | 03/09/2011     | 4.98                  | USD                                 | 2011030901  | 0.00           |                     |
| 2                                   |                       | 03/26/2011     | <mark>65.00</mark>    | USD                                 | 2011032601  | 0.00           |                     |
| 3                                   |                       | 03/26/2011     | 65.00                 | USD                                 | 2011032601  | 0.00           |                     |
| 4                                   |                       | 03/25/2011     | 21.97                 | USD                                 | 2011032501  | 0.00           |                     |

|             |       |                                        | i / i dicitaling         | · · · · · · · · · · · · · · · · · · · | / Reconcile          | V Neconcile Sta | lement        |            |        |       |               |            |       |
|-------------|-------|----------------------------------------|--------------------------|---------------------------------------|----------------------|-----------------|---------------|------------|--------|-------|---------------|------------|-------|
| e           | con   | cile State                             | ment                     |                                       |                      |                 |               |            |        |       |               |            |       |
| r           | oc    | uremen                                 | t Card Tra               | Insactions                            |                      |                 |               |            |        |       |               |            |       |
| mr          | nl ID | : 1                                    |                          | NAMBA NEO MARINA DARI M               | Card Nun             | iber:           |               | Card       | Prov   | vider | : IPM         | í.         |       |
| 100         | nk S  | tatement                               | Main Content             |                                       | - Curu Hull          |                 | 5025          | Juiu       | 110    |       |               |            |       |
| гап<br>Тга  | ansa  | ction Add                              | tional Information       |                                       |                      | 011             | stomize   Fin |            | iew, A | ale   | - I Fils      | 1-4 01     | 4     |
|             |       |                                        |                          |                                       | 100                  | Billing         |               |            |        | -     | Chartfield    | Harris and | Vouc  |
|             |       | Trans Date                             | Posted Date              | Merchant                              | *Status              | Amount          | Currency      |            |        |       | <u>Status</u> | Redistrib  | Error |
| 1           |       | 03/07/2011                             | 03/08/2011               | USPS<br>4360900853411130              | Verified             | 4.98            | USD           | P          | 0      |       | Valid         | No         | No    |
|             |       | Second and the second second second    | 03/25/2011               | OCEAN STATE JOB                       | Verified             | 65.00           | USD           | P.         | 0      | R     | Valid         | No         | No    |
| 2           |       | 03/23/2011                             |                          |                                       |                      |                 | 11220         | <b>E</b> 1 | 0      |       | Valid         | No         | 243   |
| 2           |       | 03/23/2011                             | 03/25/2011               | OCEAN STATE JOB                       | Verified             | 65.00           | USD           | 町          | 8      | 3     | valid         | 140        | NO    |
| 2<br>3<br>4 |       | 03/23/2011<br>03/23/2011<br>03/23/2011 | 03/25/2011<br>03/24/2011 | OCEAN STATE JOB                       | Verified<br>Verified | 65.00<br>21.97  | USD           |            | 0      |       | Valid         | No         | No    |

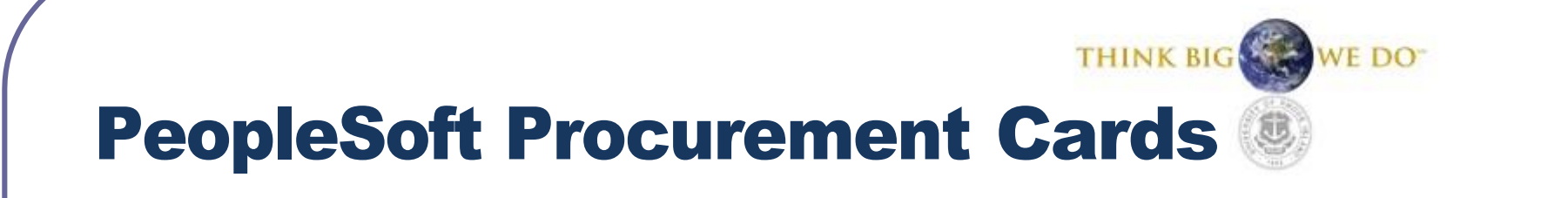

## **CARDHOLDER CHECKLIST**

- 1. Update chartfield strings
- 2. Add comments (and attachments)
- 3. Update status to verified
- 4. SAVE CHANGES

#### For Department Administrators/Approvers

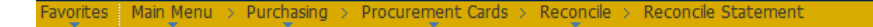

| Role Name          |                  |                          | ~             | From the drop-down menu – choose "Approver     |
|--------------------|------------------|--------------------------|---------------|------------------------------------------------|
| Employee ID        | Q                |                          |               |                                                |
| Name               |                  |                          | ٩             |                                                |
| Card Number        |                  |                          |               |                                                |
| Transaction Number |                  |                          |               |                                                |
| Merchant           |                  |                          | Exact Match   |                                                |
| Sequence Number    |                  |                          |               |                                                |
| Line Number        |                  |                          |               |                                                |
| Billing Date       | Q                | То                       |               |                                                |
| Statement Status   | ~                |                          |               |                                                |
| Budget Status      | ~                |                          |               |                                                |
| Chartfield Status  | ~                |                          |               |                                                |
| Transaction Date 0 | 2/19/2019 🛐      | To 03/21/2019            |               | These dates default to 30 days – clear them to |
| Charge Type        | ~                |                          |               | find open transactions                         |
| Posted Date        | 31               | To                       |               |                                                |
| Rows Per Page      | 50               |                          |               |                                                |
|                    | Auto Save When S | Scrolling Through Chunks |               |                                                |
| Search             | Clear            |                          |               |                                                |
|                    |                  |                          | Click "search | <i>"</i>                                       |

THINK BIG

WE DO

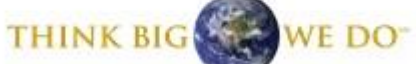

| For Departr                                      | ment Administ                                 | trators/Ap        | oprov         | ers – conť                | d        |               |                      |                 |            | Corr<br>and<br>Cha | iments<br>rtfield   |
|--------------------------------------------------|-----------------------------------------------|-------------------|---------------|---------------------------|----------|---------------|----------------------|-----------------|------------|--------------------|---------------------|
| vorites   Main Menu > Purch                      | asing > Procurement Cards :                   | > Reconcile > Rec | concile State | ment                      |          | St            | atus                 |                 |            |                    |                     |
| Procurement Card                                 | Transactions                                  | Cardholder Na     | ame           |                           |          |               |                      |                 |            |                    |                     |
| Bank Statement<br>Transaction Additional Informa | ation                                         |                   |               |                           |          |               | <u>Customize   F</u> | nd   <u>Vie</u> |            |                    | st 🚺 1-9 of 14      |
| Empl ID Employee                                 | Name Issuer Card Number                       | Trans Date Post   | ed Date       | Merchant                  | Status   |               | Billing<br>Amount    | <u>v</u>        |            | Chartfie<br>Status | ld <u>Redistrib</u> |
| 1 🗹 100001010 1010                               | JPM ************                              | 02/23/2011 02/2   | 4/2011        | BUILD.COM<br>NETWORK OF S | Verified |               | 227.52 USD           | P               | 0          | 🗟 Valid            | No                  |
| 2 🔲 10000                                        | JPM **                                        | 03/23/2011 03/2   | 5/2011        | GEORGE OBRIEN<br>COMPANY  | Verified |               | 26.88 USD            | P               | Q          | 🛃 Valid            | No                  |
| 10000                                            | JPM **                                        | 03/18/2011 03/2   | 1/2011        | THE HOME DEPOT<br>4283    | Verified |               | 32.91 USD            | P.              | 0          | 🛃 Valid            | No                  |
| 10000 <sup>.</sup>                               | JPM **                                        | 03/23/2011 03/2   | 5/2011        | THE HOME DEPOT<br>#4279   | Verified |               | 109.68 USD           | l               | Q          | 🛃 Valid            | No                  |
| i 🕅 10000 <sup>-</sup>                           | JPM **                                        | 03/08/2011 03/0   | 9/2011        | FACEBOOK.COM*ADS          | Staged   | •             | 31.84 USD            | ₽ <b>i</b>      | 0          | 🛃 Valid            | No                  |
| 10000                                            | JPM **                                        | 03/19/2011 03/2   | 1/2011        | DBC*DIVERSIFIED<br>EXPO   | Verified | 3. <b>•</b> • | 60.00 USD            | <b>P</b>        | $\bigcirc$ | Valid              | No                  |
| 10000                                            | JPM **                                        | 03/20/2011 03/2   | 1/2011        | FACEBOOK.COM*ADS          | Verified |               | 29.92 USD            | ₽ <b>1</b>      | 0          | 🛃 Valid            | No                  |
| 3 🔲 10000 <sup>.</sup>                           | JPM **                                        | 03/23/2011 03/2   | 4/2011        | FACEBOOK.COM*ADS          | Verified |               | 28.79 USD            | P               | $\bigcirc$ | 🛃 Valid            | No                  |
| 9 🔲 10000                                        | JPM **                                        | 03/08/2011 03/0   | 9/2011        | CONSTANT<br>CONTACT 1     | Verified | •             | 80.00 USD            | e               | Q          | Valid              | No                  |
| Select All Clear All                             | Stage Verify Split Line Distribution Template | Approve           | 0             |                           |          |               |                      |                 |            |                    |                     |

|                | Pro     | cureme            | nt Card Tra    | nsactions               |                    |            |                |               |      |       |                      |            |                  |
|----------------|---------|-------------------|----------------|-------------------------|--------------------|------------|----------------|---------------|------|-------|----------------------|------------|------------------|
|                | Empl II | D: 100 <b>110</b> | 100 Employee N |                         | Card Numb          | рег:       |                | ard           | Prov | ider: | JPM                  |            |                  |
|                | Bank    | Statement         |                |                         |                    | <u>C</u> 1 | ustomize   Fin | <u>d  </u> Vi | ew A | a (Z  | Firs                 | t 🗹 1-5 of | 5 🛿 Last         |
|                | Trans   | Trans Date        | Posted Date    | Merchant                | *Status            | Billin     | Currency       |               |      |       | Chartfield<br>Status | Redistrib  | Voucher<br>Error |
|                | 1 🔽     | 02/22/2011        | 02/24/2011     | BEST BUY 00009738       | Verified           | 79.4       | 1 USD          | ŀ             | 0    | 3     | Valid                | No         | No               |
| can            | 2 📃     | 03/21/2011        | 03/23/2011     | DIRECT ATHLETICS        | Approved<br>Staged | 300.0      | USD            | <b>B</b>      | 0    | R     | Valid                | No         | No               |
| ove<br>by one, | 3 🕅     | 03/24/2011        | 03/25/2011     | IKON-NORTH AMERICA      | Verified<br>Staged | 149.5      | USD            | li i          | 0    | 5     | Valid                | No         | No               |
| elect          | 4 🗉     | 03/24/2011        | 03/24/2011     | AMAZON MKTPLACE<br>PMTS | Staged 🔻           | 39.0       | B USD          | <b>P</b>      | 0    | 4     | Valid                | No         | No               |
|                | 5       | 03/08/2011        | 03/09/2011     | STAPLS9213988652001     | Staged -           |            | USD            | 融             | 0    |       | Valid                | No         | No               |

THINK BIG

## **PeopleSoft Procurement Cards**

#### For Department Administrators/Approvers – cont'd

Favorites Main Menu > Purchasing > Procurement Cards > Reconcile > Reconcile Statement

| Reconcile                          | Statement<br>nments |              |                              |        |              |           |        |
|------------------------------------|---------------------|--------------|------------------------------|--------|--------------|-----------|--------|
| Line: 1                            | Description:        | VRCA6E179385 |                              |        |              |           |        |
|                                    | Reference:          |              |                              |        |              | -         | _      |
| Transaction                        | Line Comments       | 5            |                              | Find V | iew All Firs | st 💴 1 of | 1 본 La |
| Comments:                          |                     |              |                              | S      | status: A    | ctive 💌   | +      |
| jfa test com                       | nent                |              |                              |        |              |           | ~      |
| Denial Comr                        | nents:              |              | Example of denial comment    |        |              |           | ×.     |
| Denial Comr<br>Pleas<br>Associated | nents:              | what was p   | Example of<br>denial comment |        |              |           | ×.     |

If, for any reason, the transaction can't be approved, click the comments section and add a reason for the Cardholder to see. Once this is done and you have set the transaction back to staged, and clicked save, an email will generate to the Cardholder to let them know their transaction has been denied.

WE DO

Email sent: "Your Procurement Card for JPM has had transactions denied. Please reconcile your account for card number ending with xxxx. Transaction details: Transaction Date = 2018-03-08; Posted Date = 2018-03-09; Merchant = Amazon; Billing Amount = \$150.00" Denial Comment: Please tell me what was purchased and why.

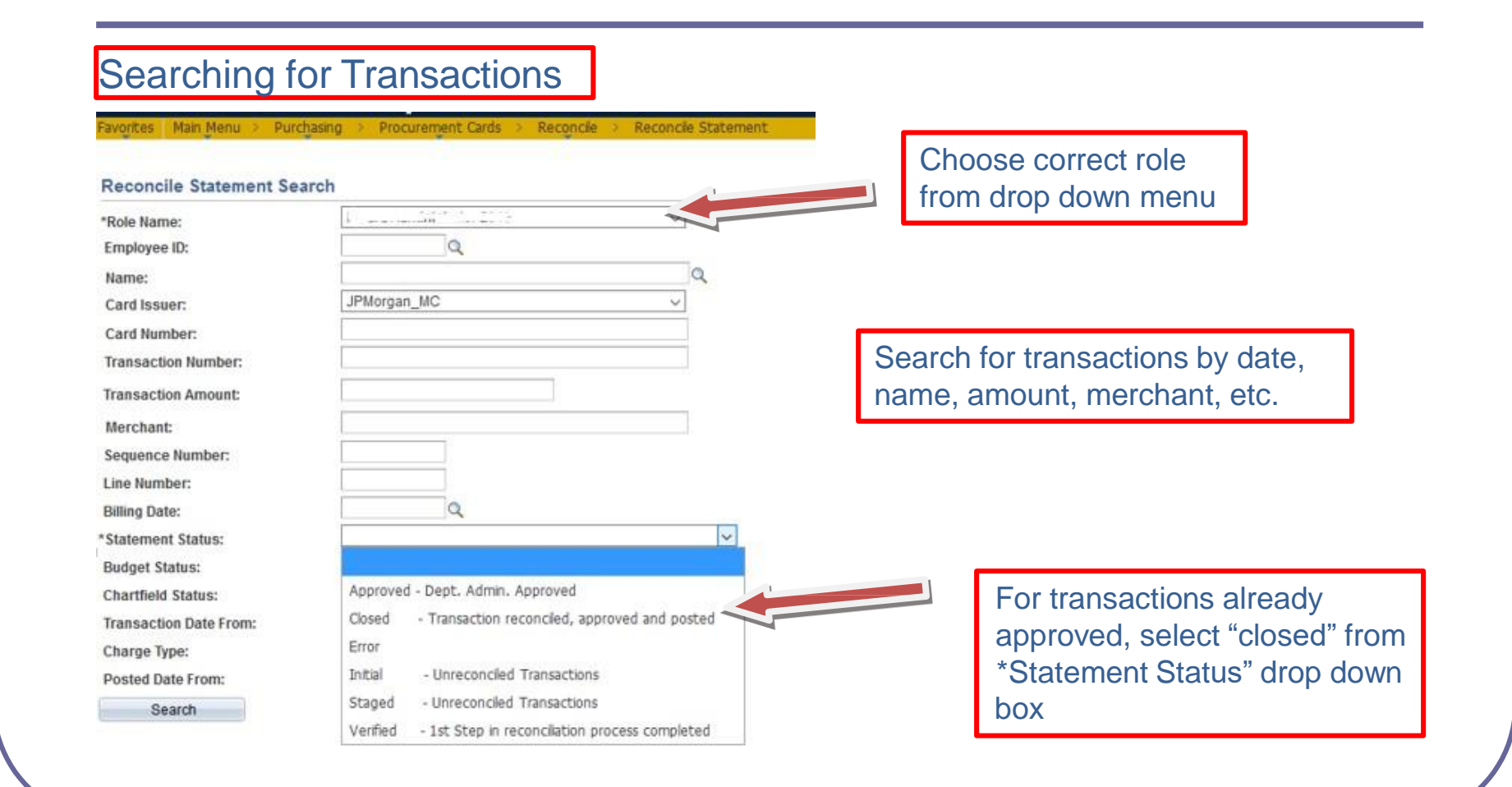

THINK BIG

WE DO

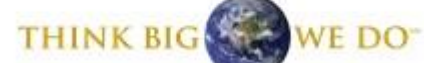

#### Printing Statements

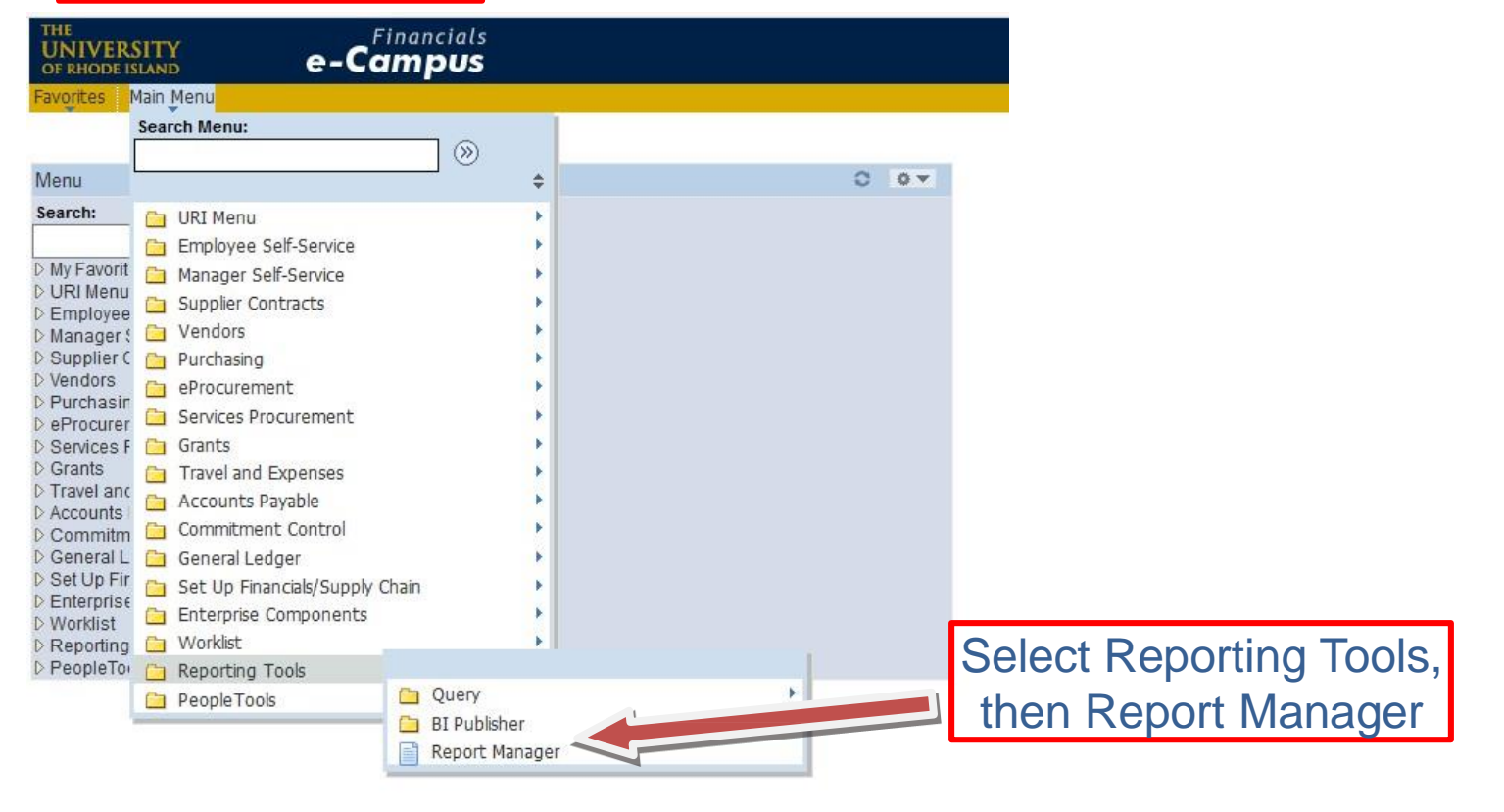

| Prir                  | nting           | g S              | tate           | ements –                                      | con                     | ťd                       |        |         |        |         |                             |
|-----------------------|-----------------|------------------|----------------|-----------------------------------------------|-------------------------|--------------------------|--------|---------|--------|---------|-----------------------------|
| HE<br>UNIVE<br>WERODI | RSITY<br>ISLAND | Rep              | e-Co           | Inancials<br>IMPUS                            |                         |                          |        |         |        |         |                             |
| dminist               | tation          |                  |                | A                                             | dmini                   | strati                   | on T   | ab      | ]      |         |                             |
| View Ri<br>Us<br>S    | er ID j         |                  | Type<br>Folder |                                               | v Last<br>tance         | ~                        | to     | 1       | Days 🗸 | Refresh |                             |
| Raport<br>Select      | Report<br>10    | Prcs<br>Instance | Descriptio     | Accounts Payable<br>Award Summary 2018        | ergulfen<br>ate/Time    |                          | statua | Details | 2      |         |                             |
|                       | 39913123        | 7290393          | PO Dispat      | Dept Stmts 2018<br>Discard                    | 4/24/2018<br>:00:02PM   | Text<br>Files<br>(*.txt) | NIA    |         |        |         |                             |
|                       | 39913122        | 7290392          | Email          | General<br>Match Reports 2018                 | 4/24/2018<br>:00:02PM   | Text<br>Files<br>(*.bd)  | NIA    |         |        |         | Lest DCADD Statements from  |
|                       | 39913121        | 7290391          | Single PO      | Month End Reports                             | 4/24/2018<br>:00:02PM   | Acrobat<br>(*.pdf)       | N/A    |         |        | Se      | elect PCARD Statements from |
|                       | 39913120        | 7290390          | PO Dispat      | PO Summary 2018                               | 4/24/2018<br>00.02PM    | Files<br>(*.bd)          | N/A    |         |        | arc     | op down loider              |
|                       | 39913119        | 7290389          | Email          | Point Statements<br>Project Summary 2018      | 4/24/2018<br>:00:02PM   | Text<br>Files<br>(*.bt)  | NIA    |         |        |         |                             |
|                       | 39913118        | 7290388          | Single PO      | Sub Contract Requisitions<br>YTD Details 2018 | 4/24/2018<br>00.02PM    | Acrobat<br>(*.pdf)       | NIA    |         |        |         |                             |
|                       | 39913117        | 7290387          | PO Dispat      | Year-End Reports 2017                         | 4/24/2018<br>2.00.02PM  | Text<br>Files<br>(*.txt) | Posted | Details |        |         |                             |
|                       | 39913116        | 7290386          | Email          |                                               | 04/24/2018<br>2:00:02PM | Text<br>Files<br>(*.bf)  | Posted | Details |        |         |                             |
|                       | 39913115        | 7290385          | PO Dispat      | ch Batch Process2018-04-24                    | 04/24/2018<br>2:00:02PM | Acrobat<br>(*.pdf)       | Posted | Details |        |         |                             |
|                       | 39912974        | 7290222          | PO Dispat      | ch Upd Content Dact                           | 04/24/2018<br>1:05:27PM | Acrobat<br>(*.pdf)       | Posted | Details |        |         |                             |
|                       | 39912973        | 7290221          | Email          |                                               | 04/24/2018<br>1:05:27PM | Acrobat<br>(*.pdf)       | Posted | Details |        |         |                             |

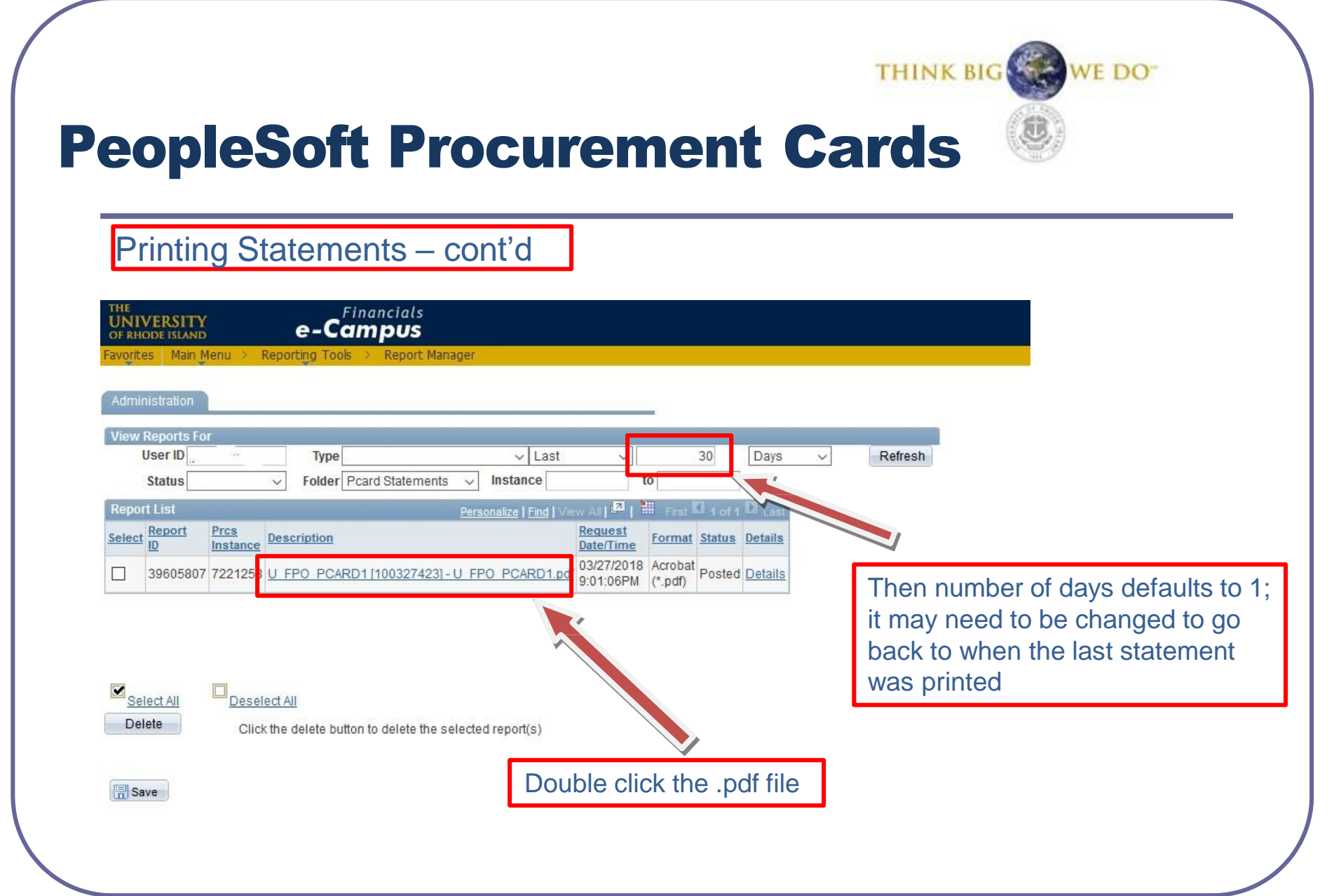

## Printing Statements – cont'd

| THE<br>UNIVERSITY<br>OF EMODE IMAND                                           |                               | THINK BIG         | 3 8 0      | A COLO | statemer<br>Print a co |
|-------------------------------------------------------------------------------|-------------------------------|-------------------|------------|--------|------------------------|
| PCard Statement for:                                                          | Cardholder ID#                | Cardholder na     | ime        |        | reconcilia<br>packet   |
| Credit Card Vendor: JPMorga<br>Card Number: *********<br>Run Date: 2018-03-27 | n_MC<br>Last 4 #'s of<br>card | Statement Date: 2 | 2018-03-26 |        |                        |

Example of .pdf statement file. Print a copy and include it with the reconciliation packet

WE DO

| Post  | Tran  | Reference               | Description | City        | State | Amount |
|-------|-------|-------------------------|-------------|-------------|-------|--------|
| 03/01 | 02/27 | 74121578059602197241398 | WB MASON    | BROCKTON    | MA    | -37.89 |
| 03/12 | 03/08 | 24121578068651197351925 | WB MASON    | 888-9262766 | MA    | 82.60  |
| 03/14 | 03/12 | 24121578072607197804168 | WB MASON    | 888-9262766 | MA    | 142.56 |

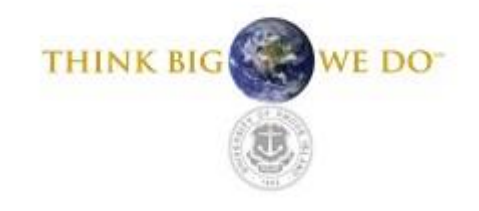

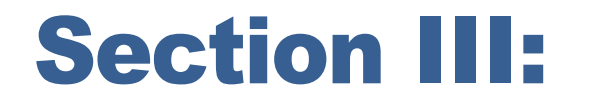

- DOCUMENTATION REQUIREMENTS
- RECONCILIATION PROCESS
- PCARD NON-COMPLIANCE

# THINK BIG

## **Documentation Requirements**

#### URI PURCHASING POLICY MUST BE FOLLOWED FOR ALL PCARD PURCHASES

- Three (3) quotes\* must be obtained for any single item procurement over \$500
- Single, Sole or Proprietary Sources must be documented
- All such documentation shall be maintained in the department

\*All Fund 500 sponsored programs require purchasing guidelines to be followed.

## THINK BIG WE DO

## **Documentation Requirements**

## **BACKUP FOR RECONCILIATION PACKET**

- 1. Receipts for all purchases
- 2. Credit Memos for all credits
- 3. Monthly Statement
- 4. Cover Sheet

#### THINK BIG

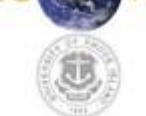

## **Documentation Requirements**

## **BACKUP FOR RECONCILIATION PACKET**

## **Receipts:**

A receipt is defined as an invoice, cash register receipt, or internet order email The receipt must contain the following information:

- Vendor name and address
- Itemized list of purchases
- Dollar amounts for all items, and total dollar amount of purchase
- Ship to address

Send originals whenever possible. If invoice is lost, call the vendor for a replacement. If replacement can't be obtained, fill out a "missing receipt form" found on the Controller's Website.

# **Documentation Requirements**

## **BACKUP FOR RECONCILIATION PACKET**

**Credit Memos:** 

Send backup for any credits on your PCARD. This can include invoices, emails, cash register receipts.

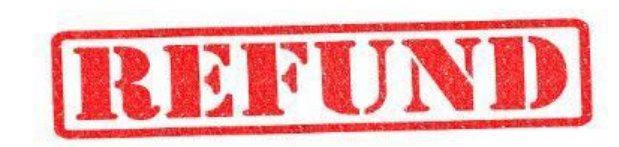

WE DO

# **Documentation Requirements**

## **BACKUP FOR RECONCILIATION PACKET**

#### **Statement:**

Appropriate monthly statement printed from Report Manager in PeopleSoft

#### **Reconciliation Cover Sheet:**

Located on the Controller's Website. Must be filled out completely and signed by both the Cardholder and Department Administrator

| TREELED DIST.                                     | Can and the second                                                | iniversity of Rhode Islan                                                                                        |
|---------------------------------------------------|-------------------------------------------------------------------|----------------------------------------------------------------------------------------------------|
| THINKBIG                                          | WE DO-                                                            | Purchase Card Reconciliation For                                                                                 |
| Fax: 401/874-4163                                 |                                                                   | Mail: University of Rhode Isla<br>Carlotti Administration Bld                                                    |
| Email: PCAKDgetaLa                                | riedi                                                             | 75 Lower College Road, room 1<br>Kingston, RI 02881-19                                                           |
| This form an                                      | d supporting docum                                                | nentation MUST be received no later                                                                              |
| than five                                         | (5) business days q                                               | fter statement becomes available                                                                                 |
|                                                   | Please complete t                                                 | this form in its entirety                                                                                        |
| Cardholder Name:                                  |                                                                   | Email:                                                                                                    |
| Last 4 Digits of Card N                           | o.: Statement I                                                   | End Date:                                                                                                    |
| Department Name:                                  |                                                                   |                                                                                                    |
| Department Administra                             | nor: Na                                                           | anne:                                                                                                    |
| Phone:                                            | En                                                                | næl:                                                                                                    |
| Total Charges per State                           | ment: \$                                                          |                                                                                                    |
| I certify that all char<br>Purchase Card Pules at | ges associated with the Purch<br>ad Regulations and that all requ | hase Card Statement are valid URI charges adhere to a<br>uired backup documentation is included in this package. |
| a ha balante Con to attact of an                  |                                                                   | Data                                                                                                    |
| Cardholder (Sign)                                 |                                                                   | Date                                                                                                    |
| Cardholder (Sign)                                 | rator (Sign)                                                      | Date                                                                                                    |
| Cardbolder (Sign)<br>Department Administ          | rator (Sign)                                                      | Date                                                                                                    |

THINK BIG

WE DO

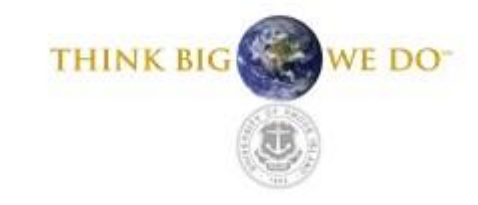

## **Reconciliation Process**

## **CARDHOLDER RESPONSIBLITIES**

## **Reconciliation Packet**

- 1. Print monthly statement from Report Manager in PeopleSoft
- 2. Reconcile receipts
- 3. Note any discrepancies (see next slide)
- 4. Gather all supporting documents and attach them to the statement in the order listed on the statement
- 5. Complete reconciliation form, sign, and add it as the cover page of the packet
- 6. Keep copy
- 7. Forward to Department Administrator

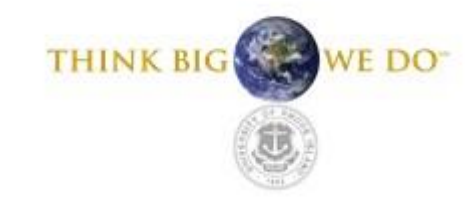

## **Reconciliation Process**

## CARDHOLDER RESPONSIBLITIES – cont' d

| All Items Reconciled | Yes | No (If "No" explain below) Continue on next page as needed |
|----------------------|-----|------------------------------------------------------------|
|----------------------|-----|------------------------------------------------------------|

| Amount  | Explanation                | Resolution                |  |  |
|---------|----------------------------|---------------------------|--|--|
| \$50.75 | Sales tax charged in error | Vendor to credit 12/01/09 |  |  |
|         |                            |                           |  |  |
|         |                            |                           |  |  |

Note any discrepancies in your packet in this section of the cover sheet
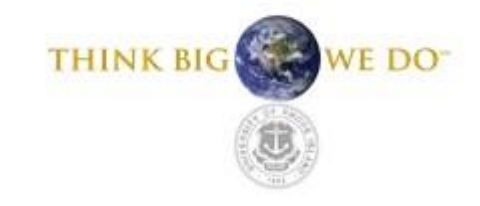

### **Reconciliation Process**

#### **DEPARTMENT ADMINISTRATOR RESPONSIBILITES**

- 1. Review reconciliation packet for Completeness Accuracy Compliance
- 2. Sign packet
- Access PeopleSoft to Resolve any problems Confirm all transactions are "approved"
- 4. Ensure reconciliation packet is in the PCARD office by the due date (sent in monthly email)

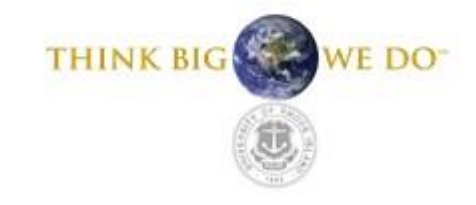

### **Reconciliation Process**

### **DUE DATE FOR PACKET**

PCARD reconciliation packets, with all backup attached, will be due in the PCARD Office no later than 5 business days after the billing cycle close date\*

Failure to reconcile and submit the packet by the due date will result in the following: <u>First and second offense:</u> PCARD will be suspended until the packet is received <u>Third offense:</u> PCARD may be revoked

\*If circumstances prevent the packet from arriving in the PCARD office by the due date, write to <u>PCARD@etal.uri.edu</u> to request an extension

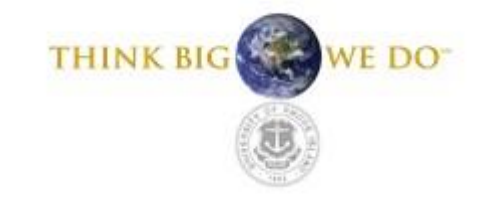

### **Reconciliation Process**

#### **RECONCILING IN PEOPLESOFT**

Transactions must be approved within 5 business days of the billing cycle close date. Otherwise, charges will be expensed to the default chartfield that is associated with the PCARD

There will be a monthly email reminder sent to all Cardholders and Department Administrators that includes due dates and other pertinent information

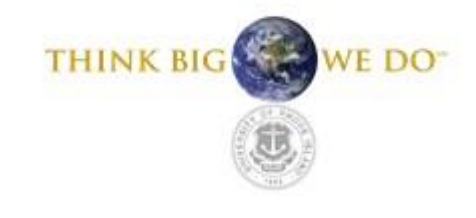

### **VIOLATIONS**

Violations range from inadvertent mistakes to fraudulent and intentional misuse

Violations are recorded each month and a record of violations are kept for each PCARD

Multiple or repeat violations will result in suspension or loss of PCARD privileges

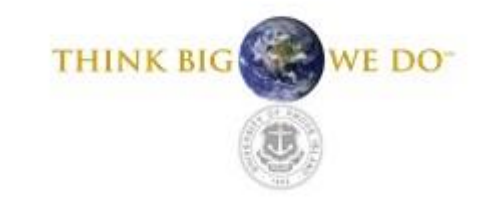

### VIOLATIONS – cont'd

The following are examples of **minor** violations:

- 1. Missing comments
- 2. Missing attachments (fund 500)
- 3. Late submission of reconciliation
- 4. Missing signatures
- 5. Inadequate receipts
- 6. Sales tax paid
- 7. Poor packet organization

The PCARD Administrator will determine when a Cardholder's privileges are suspended or revoked

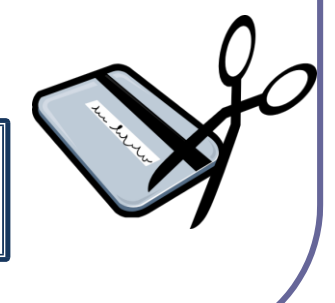

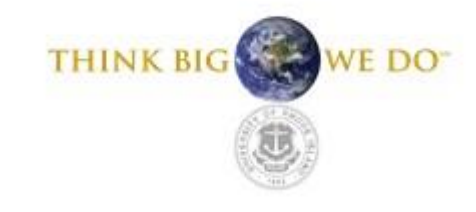

### VIOLATIONS – cont'd

The following are examples of **major** violations:

- 1. Missing receipt(s)
- 2. Non-allowable purchases
- 3. Shipment to non-URI address
- 4. Split transaction to circumvent the single transaction limit
- 5. Using a personal form of payment with the Amazon Business Account

The PCARD Administrator will determine when a Cardholder's privileges are suspended or revoked

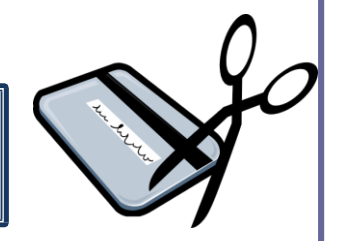

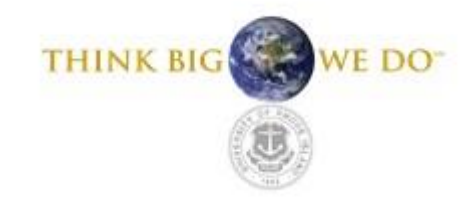

### VIOLATIONS – cont'd

Rectifying violations:

- 1. Sales tax paid: Cardholder will contact the vendor to obtain a credit
- 2. Non-allowable purchase: Cardholder will return the item to the vendor and obtain a credit, or will reimburse the university
- 3. Other violations: Follow the direction of the PCARD Administrator to resolve the issue

The PCARD Administrator will determine when a Cardholders' privileges are suspended or revoked

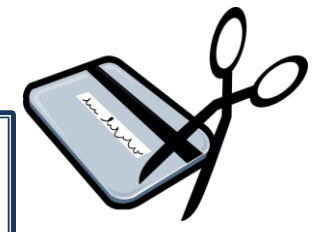

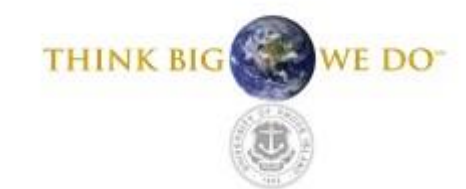

### VIOLATIONS – cont'd

#### PERSONAL USE

SECTION 42-11-14.2 OF THE GENERAL LAWS make it unlawful for any employee of the state to use state-issued purchase cards for personal use. Any person who violates this law shall be liable for a CIVIL PENALTY equal to three times the value of the unlawful use, plus an amount not to exceed \$10,000. The penalty shall be assessed and recovered in a civil action brought in the name of the people of the State of RI by the Attorney General. Nothing in this section shall prevent the Attorney General from pursuing CRIMINAL CHARGES against any person who violates the policies and procedures established pursuant to this section.

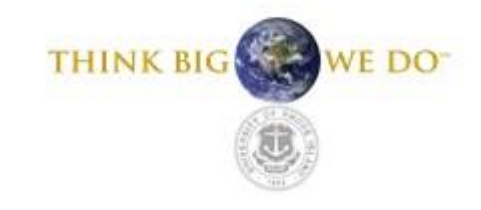

### **MONTHLY RECONCILIATION SUBMISSION**

### NOTE:

### No activity for the cycle

No package required

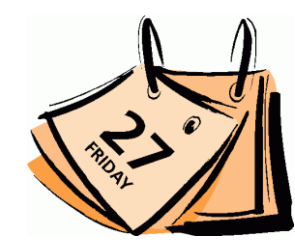

# **Section V: Agreement Forms**

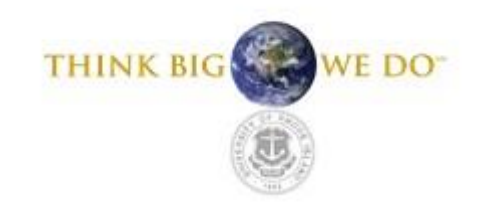

Both the **Cardholder** and **Department Administrator** will be required to read and sign the following forms as applicable:

Cardholder: Cardholder Agreement Admin: Dept. Admin. Agreement

> When new yearly agreements are required, an email will be sent through the PCARD listerv Agreements not received will result in the suspension or revoking of PCARD privileges

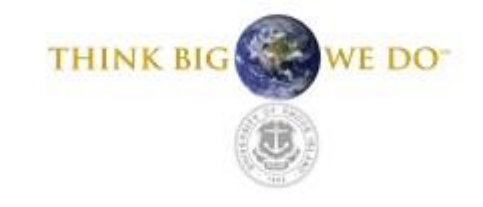

# **Thank you!**

Your participation is vital to the success of the Purchase Card Program. We look forward to input from each of you to guide us in further developing this program to meet the needs of the University. Please contact us at any time at pcard@etal.uri.edu